« Help Center

# Reset My Password

<u>Reset MyADT Password</u>

ADT Verbal Password

Pulse App Password

?

### Reset Your MyADT Password

To reset your MyADT password, simply follow the steps below:

- 1. To reset your MyADT password, visit the MyADT Account Login.
- 2. Select Forgot Your Password? under the Login to your MyADT Account section of the home page.

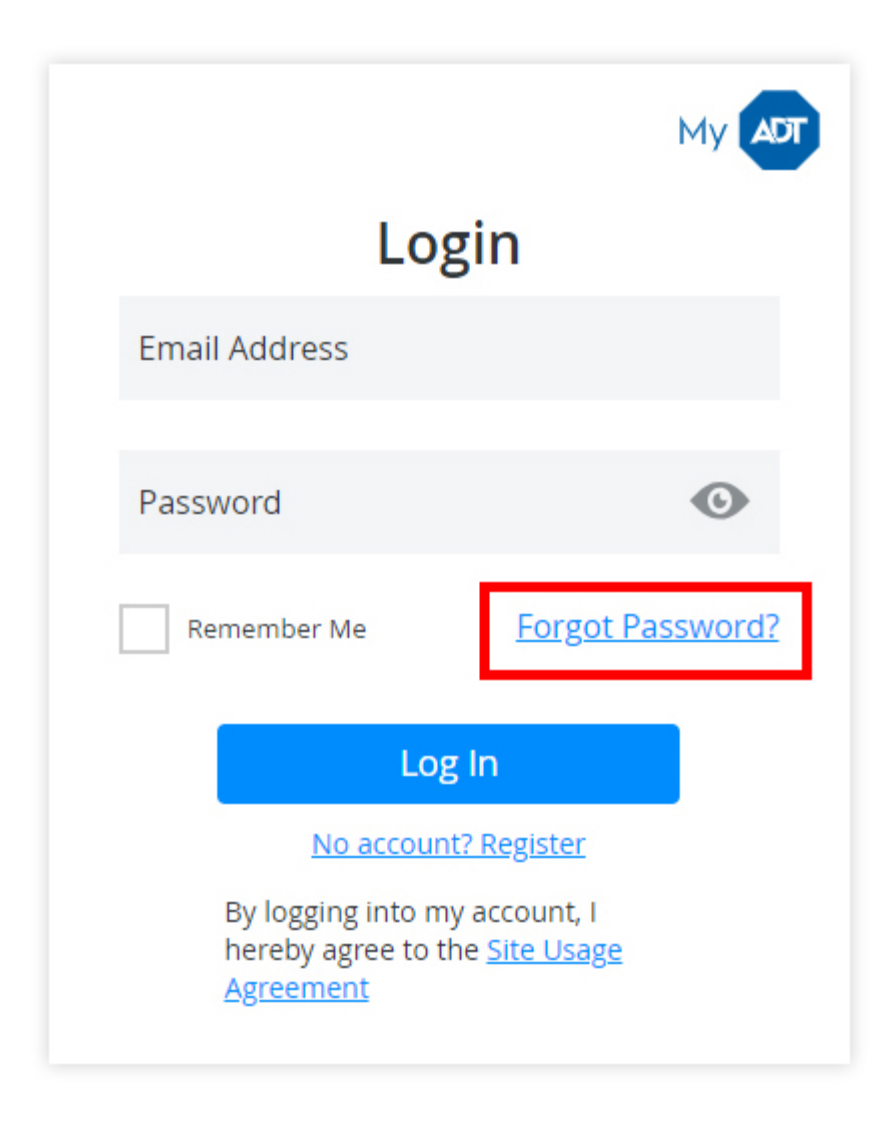

https://alpha.adt.com/help/159[11/13/2018 7:44:07 PM]

3. Select Email to have a password reset email sent to your email address, or select Security Question to r password and bypass the email completely.

| Ν                                            | ADT   |
|----------------------------------------------|-------|
| Forgot Password?<br>Reset my password using: |       |
| Email                                        |       |
| Security Question                            |       |
| C                                            | ancel |
|                                              |       |
|                                              |       |

- 4. Enter the address used when registering at MyADT.com and click Verify.
- 5. A link will be sent to your email with instructions on resetting your password.
- 6. You will then be prompted to setup your new MyADT Security Question.

#### ADT Verbal Password Management

An ADT Verbal Security Password will be requested by one of our Emergency Dispatch Operators to confirm identity when an Alarm Event is triggered by your Home Monitoring System, or if you call <u>Customer Service C</u> make changes to your account.

To update your Verbal Security Password, follow these steps:

- 1. Sign into your MyADT Account
- 2. Select the **Account** tab
- 3. Select the **Profile** tab
- 4. Press Edit on the Verbal Security Password box
- 5. Enter your new Verbal Security Password

6. Press **Update**.

|                                                 | that you would provide                             | to a Customer Care Repre    | sentative during   |
|-------------------------------------------------|----------------------------------------------------|-----------------------------|--------------------|
| in alarm event. Can co<br>confusion during an a | ontain both numbers ar<br>larm event such as "fire | nd letters. Do not use word | s that could cause |
| Verbal Security Pag                             | sword                                              |                             |                    |
| ·····                                           | SWOID                                              |                             | O                  |
|                                                 |                                                    |                             |                    |
|                                                 | 1                                                  | and the second second       |                    |

You can also manage verbal security passwords on the Emergency Contacts tab.

- 1. Select the **Account** tab
- 2. Select the **Emergency Contacts** tab
- 3. Press the **3 dots** edit icon to the right of the name you want to edit
- 4. Select **Edit**

| ≣ 1 | Patricia Cieri | (267) 252-7823 Mobile                       | **** View verbal password |        |
|-----|----------------|---------------------------------------------|---------------------------|--------|
|     |                |                                             |                           | Edit d |
| ₿ 2 | Ed Cieri       | (215) 968-395 Home<br>(267) 229 4105 Mobile | Not specified             | Delete |

- 5. Enter your new Verbal Security Password
- 6. Press **Done**.

|                          |                      |                                  |           | + Add phor       | ne numbe | e               |      |
|--------------------------|----------------------|----------------------------------|-----------|------------------|----------|-----------------|------|
| * First Name<br>Patricia | * Last Name<br>Cieri | * Phone number<br>(267) 252-7823 | Extension | * Type<br>Mobile | ٠        | Verbal password | Done |

If you lose or forget your Verbal Security Password, you will need to call into our <u>Customer Service Center</u> to

an agent about establishing a new password.

## Pulse App Password

To reset your ADT Pulse App password, follow these steps:

- 1. Open the ADT Pulse App and select I Forgot My Password
- 2. Verify the email address is correct, select Reset Password, then sign into your email account
- 3. Open the email and select the link to Reset Your ADT Pulse Password
- 4. Enter your username and select Continue
- 5. Please answer the Three Security Questions
- 6. Your ADT Pulse Password is now reset

#### Return to Top